## Perioperative Nursing Lab Specimen Collection and Barcode Scanning

Audience: Houston Methodist Woodlands Perioperative Nursing Staff

## Order Entry and Printing Labels (examples: CBC, BMP, UA or Micro)

1. Under Orders Activity Tab (or Intra-op Navigator Orders Section), place the order

|                                                                        |                                                                                                    | al and a second second | (11 (magazine) and (                                                    | 🕑 OyTana 🖳 |
|------------------------------------------------------------------------|----------------------------------------------------------------------------------------------------|------------------------|-------------------------------------------------------------------------|------------|
| Codera D Fan                                                           | edvets 🧕 MAR 🧑 Chart Review 😤 Discharge Home - Eduation, Bia Provadora                                                                                                    |                        | Table Jamie) Orders -                                                   |            |
| Orders (B) Attinc Order Tatty (Bigenet & Healt LaborTeets OrderHistory |                                                                                                    | 0 2 X                  | Manage Ordens Order Sets                                                | Options *  |
| The Sty Char Sat 💟 Sin Li Adult Anathesia Fasi Cay 🕑                   |                                                                                                    | a                      | Stronines Petture of Law                                                | · Ten      |
| Adult Anesthesia Post-Op                                               |                                                                                                    | ^                      | Salact order mode                                                       | · 0 (er)   |
| Sodade glucose                                                         | Routine, Onex, Med 3/2011 et 1201, Fel 1 occurrence<br>Via Finger Stick or Server for all diabetic petients on annual to PACU, RACU                                                |                        | B New Orders                                                            |            |
| Bedade glucase                                                         | Routine, Conditional Requires, Serving Verel 1/2/4/18 at 1/202, Until Specified, Air 1 occurrence.<br>Via serum or Reaer stock for all diabetic patients on antical to FACU. FACU. | Modify Discontinue     | CBC with platetet and differential<br>Once, find assuming today at 1714 |            |

- 2. Choose the section Collect Specimens under the Pre-op navigator
- 3. Then under the Specimens to Collect Header (ex. shown), <u>There are Two Tasks:</u> Print Label and Collect
- 4. Task 1: On the Lab order you need a label, , click on "Print Label for..." link

| 🗧 🤣 Pre-op         | 🔁 Orders 😰 Flowsheets 🧕 MAR 👰 Chart Review 😤 Discharge Home Education Pre Procedure                                                                                                    |
|--------------------|----------------------------------------------------------------------------------------------------|
| Pre-op             |                                                                                                    |
| E Events           |                                                                                                    |
| De La contra       |                                                                                                    |
| ARRIVAL            | Specimens to Collect                                                                                                    |
| Procedure sum      | -                                                                                                    |
| Belease Ordess     | N Orden Nuclear Contents Official                                                                                                    |
| Nurra              | Orders Needing Specimen Collection                                                                                                    |
| Allernies          | Ordered Of 14/17 1324 Partial thromhonistic time activated - Once Price Routine Needs to be Collected                                                                                                    |
| Home Medications   | Scheduler Status                                                                                                    |
| History            | 06/14/17 1335 Collect Partial thromboplastin time, activated Open                                                                                                    |
| Travel and Expo    | Scheduled Task Status                                                                                                    |
| Tasks              | 10/05/20 1516 4 Print Label for CBC with platelet and differential Open                                                                                                    |
| Risk Scores        |                                                                                                    |
| PAT Comments       | 🖹 Reprint Lab Labels                                                                                                    |
| ARRESSMENT         | (24h ago, onward)                                                                                                    |
| Vitals             | Start                                                                                                    |
| NPO Status         | 10/05/20 1516 CBC with platelet and differential Once, R                                                                                                    |
| Fall Risk          |                                                                                                    |
| Psychosocial       | ACT Results-Recent                                                                                                    |
| Head to Toe        | No lab values to display.                                                                                                    |
| LDAs               | Letter and the second second sec |
| Checklist          | Unpressived Labo                                                                                                    |
| Timeout            | B onresulted tabs                                                                                                    |
|                    |                                                                                                    |
| SPECIMENS          | 🗄 Unresulted Labs                                                                                                    |
| Collect Specimens  | (From admission, onward)                                                                                                    |
| Unresulted Labs    | Start                                                                                                    |
| Enter/Edit Results | 10/05/20 1516 CBC with platelet and differential Once                                                                                                    |

 Label box appears, with the lab order you selected pre-checked Note: the Print label box, you can also select other tests by placing a check mark on the boxes next to the name of the lab order

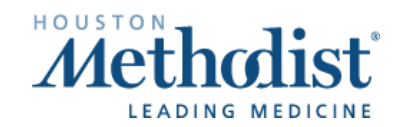

 $\checkmark$ 

## Perioperative Nursing Lab Specimen Collection and Barcode Scanning

- 6. A Patient Scan box appears.
- 7. Select a reason from the Category Select.
- 8. Click Accept.

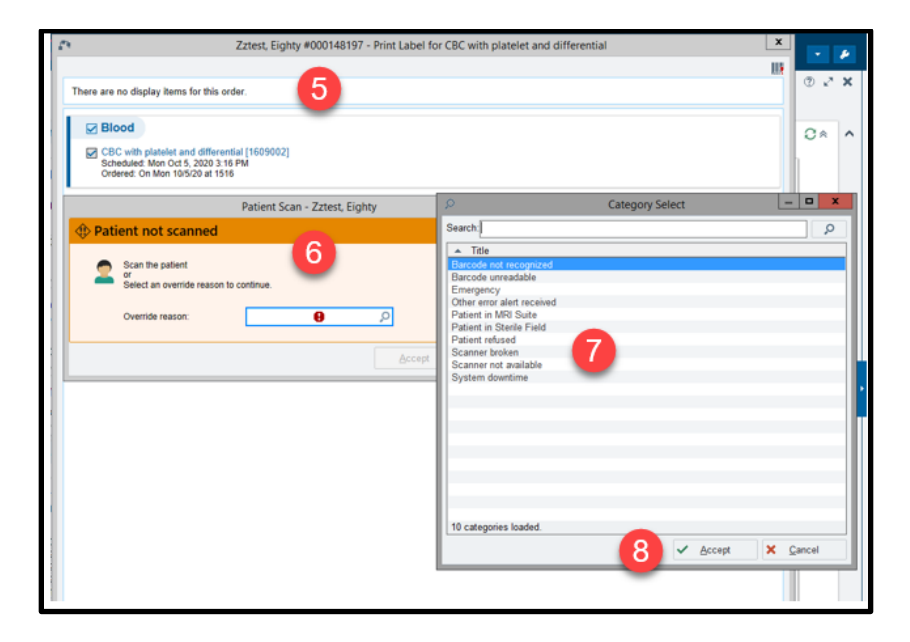

9. Click on "Print Label" button at the bottom, labels will be automatically print from Soft.

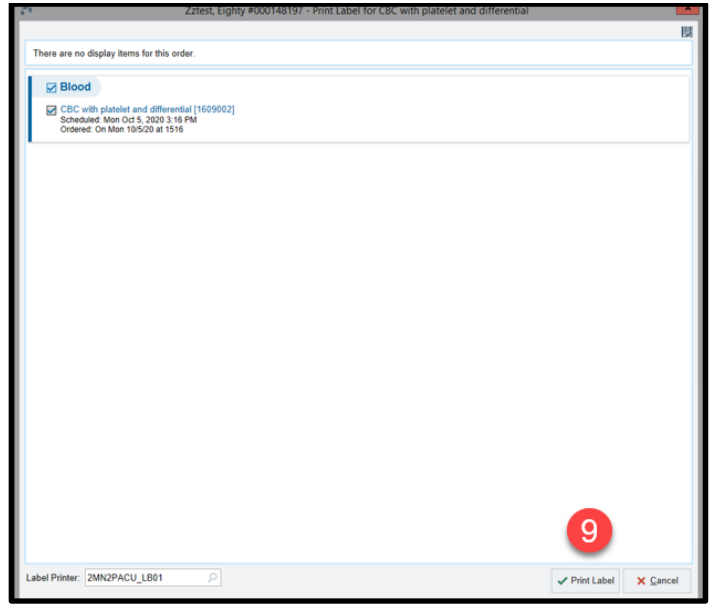

10. If the label needs to be reprinted the **Reprint Label** section appears under the **Specimens to Collect** heading.

Note: Nurses will continue with their usual workflow at this point.

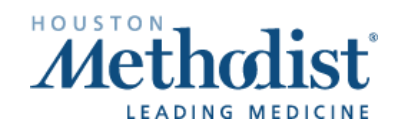